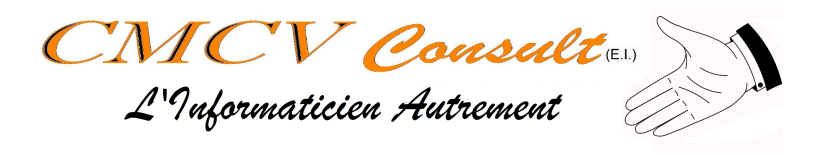

## Nettoyage du disque Système sous Windows 10

| Auteur          | Status               | Date       | Version |
|-----------------|----------------------|------------|---------|
| Christophe MENU | Création/Publication | 25/07/2024 | V1.0    |

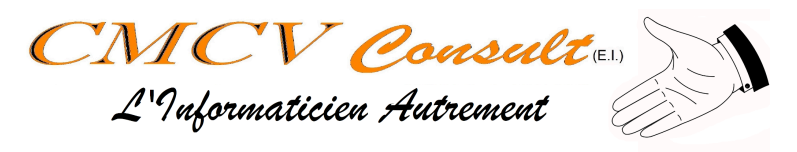

## Objectif du document

Ce document décrit les étapes manuelles de nettoyage du disque système dur sous Windows 10.

## Mode Opératoire

| Ouvrir l'explorateur de fichier<br>(Touche "Windows" + E)<br>Puis aller sur "Ce PC" ou<br>"Ordinateur". La liste des raccourcis<br>et des disques doit apparaître dans<br>la fenêtre de droite | Prichier      Fichier Ordinateur Affichage Affichage Priphériques et lecteurs (1) Périphériques et lecteurs (1) Périphériques et lecteurs (1) Périphériques et lecteurs (1) So (C) Accès rapide Périphériques et lecteurs (1) So (C) Accès rapide Périphériques et lecteurs (1) So (C) Accès rapide Périphériques et lecteurs (1) So (C) Périphériques et lecteurs (1) So (C) Périphériques et lecteurs (1) So (C) Périphériques et lecteurs (1) So (C) Périphériques et lecteurs (1) So (C) Périphériques et lecteurs (1) So (C) Périphériques et lecteurs (1) So (C) Périphériques et lecteurs (1) So (C) Périphériques et lecteurs (1) So (C) Périphériques et lecteurs (1) So (C) Périphériques et lecteurs (1) So (C) Périphériques et lecteurs (1) So (C) Périphériques et lecteurs (1) So (C) Périphériques et lecteurs (1) So (C) Emplacements réseau (4) So (C) Emplacements réseau (4) So (C) Emplacements réseau (4) So (C) Emplacements réseau (4) So (C) So (C) |
|----------------------------------------------------------------------------------------------------|----------------------------------------------------------------------------------------------------|
| Dans la fenêtre de droite, Clic droit<br>sur le disque à nettoyer, puis<br>"Propriétés"                                                                                                    | <ul> <li>✓ Périphériques et lecteurs (1)</li> <li>OS (C:)         <ul> <li>4,90 Go lit</li> <li>4,90 Go lit</li> <li>Cmplacements rése</li> <li>Épingler à Accès rapide</li> <li>Scan with Folder Size</li> <li>Analyser avec Microsoft Defender</li> </ul> </li> <li>Accorder l'accès à &gt;         <ul> <li>Restaurer les versions précédentes</li> <li>7-Zip</li> <li>CRC SHA</li> <li>Épingler à l'écran de démarrage</li> <li>Formater</li> <li>Copier</li> <li>Créer un raccourci</li> <li>Renommer</li> </ul> </li> </ul>                                                                                                    |

CMCV Consult (E.I.) - 38 rue de la Morandière - 37230 Fondettes SIRET : 817 439 953 00032 Tél : 07.68.42.92.84 / support@cmcvconsult.com

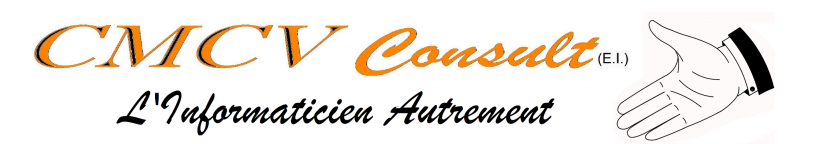

| Dans la fenêtre des propriétés du<br>disque, cliquer sur "Nettoyage de<br>disque"                                                                                                    | <ul> <li>Propriétés de : OS (C:)</li> <li>Général Outils Matériel Partage Sécurité Versions précédentes Quota</li> <li>OS</li> <li>Type : Disque local<br/>Système de fichiers : NTFS</li> <li>Espace utilisé : 56 367 742 976 octets 52,4 Go</li> <li>Espace libre : 5 271 728 128 octets 4,90 Go</li> <li>Capacité : 61 639 471 104 octets 57,4 Go</li> </ul>                                                                                                    |
|----------------------------------------------------------------------------------------------------|----------------------------------------------------------------------------------------------------|
|                                                                                                    | Lecteur C :       Nettoyage de disque         Compresser ce lecteur pour augmenter l'espace disponible         Autoriser l'indexation du contenu des fichiers de ce lecteur en plus des propriétés de fichier         OK       Annuler                                                                                                    |
| Une nouvelle fenêtre apparaît.<br>Cliquer sur "Nettoyer les fichiers<br>système".<br><u>Note</u> : Le "bouclier" sur le bouton<br>indique qu'il s'agit d'une action<br>"Administrateur". Si vous n'êtes pas<br>administrateur de votre ordinateur, il<br>est probable que vous receviez des<br>alertes de sécurité. Dans ce cas,<br>acceptez-les | <ul> <li>Nettoyage de disque pour OS (C:)</li> <li>Nettoyage de disque</li> <li>Vous pouvez utiliser le Nettoyage de disque pour libérer 161 Mo d'espace disque sur OS (C:).</li> <li>Eichiers à supprimer:</li> <li>Fichiers programmes téléchargés</li> <li>Coctet(s)</li> <li>Fichiers Internet temporaires</li> <li>209 Ko</li> <li>Rapport d'erreurs Windows et Commentaires et di</li> <li>329 Ko</li> <li>Cache de nuanceur DirectX</li> <li>1.02 Mo</li> <li>Fichiers d'optimisation de livraison</li> <li>5.71 Mo</li> <li>Espace total gagné:</li> <li>5.71 Mo</li> <li>Les fichiers programmes téléchargés sont des contrôles ActiveX et des applets Java automatiquement téléchargés lorsque vous consultez certaines pages. Ils sont conservés temporairement dans ce dossier sur votre disque dur.</li> <li>Mettoyer les fichiers gystème</li> <li>Afficher leg fichiers</li> </ul> |
| Le système calcul, Le laisser faire                                                                                                    | Nettoyage de disque       ×         Image: Le Nettoyage de disque calcule l'espace pouvant être libéré sur OS (C:). Cette opération peut durer plusieurs minutes.         Calcul         Image: Annuler         Annuler         Analyse : Packages de pilotes de périphériques                                                                                                    |

CMCV Consult (E.I.) - 38 rue de la Morandière - 37230 Fondettes SIRET : 817 439 953 00032 Tél : 07.68.42.92.84 / support@cmcvconsult.com

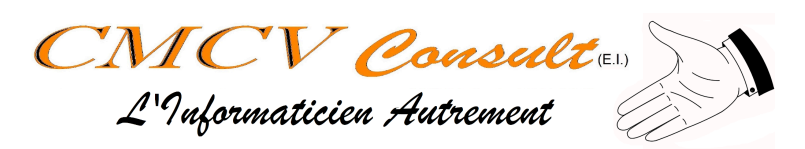

| Tout cocher sauf les rapports<br>d'erreur.<br><u>Note</u> : <i>La coche "Fichiers<br/>programmes téléchargés" vide le<br/>dossier "Téléchargements".</i><br><i>S'assurer qu'il n'y a rien d'important<br/>dans ce dossier.</i><br>Cliquer sur "OK" | <ul> <li>Nettoyage de disque pour OS (C:)</li> <li>Nettoyage de disque Autres options</li> <li>Vous pouvez utiliser le Nettoyage de disque pour libérer 224 Mo d'espace disque sur OS (C:).</li> <li>Eichiers à supprimer :</li> <li>Fichiers journaux de la mise à niveau de Windows 164 Ko</li> <li>Fichiers programmes téléchargés 0 octet(s)</li> <li>Fichiers Internet temporaires 213 Ko</li> <li>Rapport d'erreurs Windows et Commentaires et di 682 Ko</li> <li>Cache de nuanceur DirectX 1.02 Mo</li> <li>Espace total gagné : 26.3 Mo</li> <li>Description</li> <li>Fichiers non critiques utilisés par l'antivirus Microsoft Defender</li> </ul>                                                                                                    |
|----------------------------------------------------------------------------------------------------|----------------------------------------------------------------------------------------------------|
|                                                                                                    | OK Annuler                                                                                                    |
| Supprimer les fichiers                                                                                                    | Nettoyage de disque       ×         Voulez-vous vraiment supprimer définitivement ces fichiers ?       Supprimer les fichiers         Supprimer les fichiers       Annuler                                                                                                    |
| Suppression en cours. La fenêtre<br>disparaîtra une fois l'opération<br>effectuée.                                                                                                    | Nettoyage de disque       ×         Image: Second Second Secon |

Votre disque a été nettoyé des fichiers systèmes obsolètes. En cas de besoin, veuillez contacter support@cmcvconsult.com.